## **Dispute a Transaction**

You can use this quick reference guide as a fast reminder of the basic steps for disputing a transaction in Access<sup>®</sup> Online.

| I-J Transaction List                |            |                 |            |              |       |                |
|-------------------------------------|------------|-----------------|------------|--------------|-------|----------------|
| Records 1                           | - 20 of 20 |                 |            |              |       | (              |
| Check All Shown   Uncheck All Shown |            |                 |            |              |       |                |
| Select                              | Status     | Approval Status | Match      | Trans        | Post  | Merchant       |
|                                     | O          |                 | ≞⊇         | Date         | Da 1  |                |
|                                     |            | Pending         |            | 05/21        | 05    | OMEGA ENGINE   |
|                                     |            | Pending         |            | <u>05/21</u> | 05/24 | COMMUNICATION  |
|                                     |            | Pending         |            | 05/20        | 05/24 | DOD EMALL      |
|                                     | D          | Pending         |            | 05/21        | 05/24 | PACE CUSTOM    |
|                                     |            | Pending         | 66         | 05/20        | 05/21 | PLATT ELEC SPP |
|                                     |            | Pending         |            | 05/20        | 05/21 | PLATT ELEC SPE |
|                                     |            | Pending         |            | 05/20        | 05/21 | THATCHER COM   |
|                                     |            | Pending         | 60         | 05/18        | 05/20 | MCMASTER-CAR   |
|                                     |            | Pending         |            | 05/20        | 05/20 | IMPAC REBATE-T |
|                                     |            | Pending         | 60         | <u>05/18</u> | 05/19 | DOD EMALL      |
|                                     |            | Pending         | 60         | 05/18        | 05/19 | DOD EMALL      |
| Later                               | ~~~~       | Pending         | <b>600</b> | 05/18        | 05/19 | -DOD FHALL     |

1. Click the date link for the transaction you want to dispute.

| 05/24                   | OMEGA ENGINEERING                       |
|-------------------------|-----------------------------------------|
| xception 🚱 Reallocate   | ed Upload                               |
| s Approval History      |                                         |
| gh-level transaction in | formation.                              |
| changed because th      | e review day limit has be               |
| e "Dispute" button.     |                                         |
|                         | Reference In                            |
| /21/2013                | Billing Cycle:                          |
| 691                     | Posting Date:                           |
| 8.40<br>S               | Authorization Nu                        |
|                         |                                         |
| 00                      | Extract Date(                           |
| 10                      | Financial Extract                       |
|                         | General Ledger                          |
| IEGA ENGINEERING        | Payment Extrac                          |
| 3-3597719, CT           | Currenew                                |
| I85                     | Billing Currency                        |
| HOLSALE INDUST SU       | JPP Source Currenc                      |
|                         | Source Currenc                          |
| ation                   |                                         |
| cuon                    |                                         |
|                         | Sales Draft Re                          |
| flects the last dispute | none                                    |
| formation available in  | )<br>]                                  |
|                         |                                         |
|                         |                                         |
|                         | ~~~~~~~~~~~~~~~~~~~~~~~~~~~~~~~~~~~~~~~ |

Check to see if you need Transaction M to complete any Select a Dispute Rea additional actions. Role: Cardholder ------5691, DAMITA MARA Card Account Number: Card Account ID: 312095000029 Trans Date Statement Date Merchant 05/21/2013 OMEGA ENGINEERING Select a dispute reason from the list below. If you need more inform request a copy of the sales draft. s charged for this transaction and ... My acco 3 on Unauthorized  $\alpha$ ...I did not authorize the charge. Unrecognized Ō ...I do not recognize the charge. Merchandise Returned C ...I have not received credit for the returned merchandise. Merchandise Not Received С I have not received the merchandise.

## 3. Select the appropriate dispute reason.

| ^~ |      | I had cancelled the purchase. This is a recurring tra                                                |
|----|------|----------------------------------------------------------------------------------------------------|
|    | 0    | CancelledI had cancelled the purchase.                                                               |
|    | 0    | Transaction Posted to Closed Account - Recurringthis account has been closed. This is a recurring tr |
|    | 0    | Transaction Posted to Closed Account<br>this account has been closed.                                |
|    | 0    | Defective - Shipped/Returned<br>the shipped merchandise I received was defective.                    |
|    | 0    | Defective - Shipped<br>the shipped merchandise I received was defective.                             |
|    | 0    | Defective<br>the merchandise I received was defective.                                               |
|    | 0    | Other<br>none of the above reasons fit my need to dispute the                                        |
|    | _    | _                                                                                                    |
|    | Sele |                                                                                                    |

4. Click Select.

2. Click Dispute.

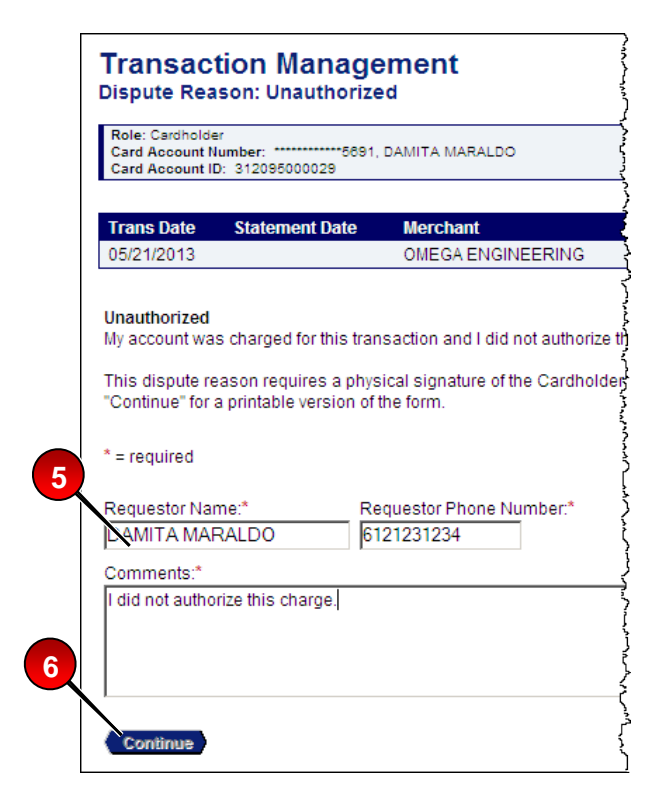

- 5. Specify required or optional information.
- 6. Click **Continue** and then follow the instructions to print, sign, and send information to the address listed.

©2013 U.S. Bank National Association. All trademarks are the property of their respective owners. You may not reproduce this document, in whole or in part, without written permission.